## 图书馆电子资源远程访问平台试用通知

访问地址: http://124.160.72.45:8088

适用范围: 图书馆数字资源校外访问

登录方式:借书证号登录,密码为借书证密码(默认为学号/工号)

联系人: 凌老师

电话: 0571-86613584 (883584)

## 平台简介:

该平台可解决我校师生用户在校外访问图书馆电子资源受限的问题。使用此系统时无需安装任何插件或证书,兼容市面上 90%以上的浏览器(IE、360 等)。

## 图书馆电子资源远程访问平台使用说明

本平台需在校外使用。默认登陆界面如下,使用一卡通卡号和密码
 登录,密码为借书证密码默认是卡号或身份证后 6 位。

| 34<br>ZHE          | f 江 👎                | ·<br>·<br>SE · MEDICAL UNIVERSITY 统一资源检索                           | 分          |
|--------------------|----------------------|--------------------------------------------------------------------|------------|
| ŦIJ                | 请输入您要                | ⑧ 並本+まえ木孝勇考结   豊豪 ×                                                |            |
| <u> </u>           | 万方数<br>CNKI期         | 账号                                                                 | 文          |
|                    | PubMec<br>中国生<br>维普中 | 密码                                                                 | 少<br>  武   |
| 心海                 | 万方医                  | 立即登录                                                               | <u>्</u> य |
| - 风你,              | 中医中国家哲               | 管理登录 修改密码<br>注意事项:                                                 | ž÷;        |
| 「溶源・               | 浙江中<br>Journa        | 1. 图书馆读者请使用借书证账号密码登录<br>2. 本平台只提供给本馆读者使用<br>2. 同一账号同时日始在一处登录,请求美保管 |            |
| 和客加口。              | DOAJ电<br>浙江中         | 3.问 新专问时八配在 过豆本,有豆吞麻白<br>您的账号信息避免被非法使用。                            | 居居         |
| 1007/07 -<br>- 图书: | 超星汇雅                 | 电子书服务平台 读秀 西医图书数据库                                                 |            |
| []<br>[]<br>[]     | 万方医学社                | 见频(网址1) 万方医学视频(网址2)                                                | 药用         |

2. 登录后的页面如下:

| Z    | 斤江中醫薬大學 <sup>图书馆</sup><br>IEJIANG CHINESE MEDICAL UNIVERSITY 统一资源检索分享平台                                                                                                    |
|------|----------------------------------------------------------------------------------------------------|
| 期刊   | 请输入您要检索的内容 Q                                                                                                    |
| 常用资源 | 万方数据知识服务平台 万方数据知识服务平台-镜像 Web of Science<br>CNKI期刊论文/学位论文 台湾学术文献数据库 医学文献元数据网<br>PubMed 中国生物医学文献数据库(SinoMed)<br>中国生物医学文献数据库(SinoMed)-镜像 SPRINGER外文数据库<br>维普中文生物医学期刊数据库 维普中文生物医学期刊数据库-镜像<br>万方医学网 读秀 |
| 中文资源 | <ul> <li>万方医学网(含博硕士学位论文) 中医中药学科服务平台(公网)</li> <li>中医中药学科服务平台(内网) 龙源期刊 中华医学会核心期刊</li> <li>国家哲学社会科学学术期刊数据库 浙江高校联合目录</li> <li>浙江中医药大学学位论文系统</li> </ul>                                                |
| 外文资源 | Journal Citation Reports (JCR) EBSCO外文数据库 HighWire Press<br>DOAJ电子期刊 医学文献元数据网 SPRINGER外文数据库                                                                                                    |
| 古籍资源 | 浙江中医药古籍数据库 馆藏古籍目录 中医药古籍善本数据库                                                                                                    |
| 电子图书 | 超星汇雅电子书服务平台 读秀 西医图书数据库                                                                                                    |
| 视频培训 | <ul> <li>万方医学视频(网址1) 万方医学视频(网址2) 药用植物图像数据库</li> <li>美术特色资源数据库 博学易知学习平台 博学易知学习平台-镜像</li> <li>新东方多媒体学习库 冰果英语</li> </ul>                                                                             |

进入列表页-->点击相应数据库即可使用。或者进入浙江中医药大学图书馆主页, 数字资源里"校外访问地址"

| 的 读者荐购 移动图书馆 VPN登录                                              |                  |
|-----------------------------------------------------------------|------------------|
| 浙江中醫藥大學圖書館<br>Zhejiang Chinese Medical University Libraries     | ZADL检索 外文搜索 中文搜索 |
|                                                                 |                  |
| 万方数排                                                            | 居知识服务平台          |
| 远程访问网址:http://g.wanfangdata.cod<br>镜像访问网址:http://172.30.223.127 | im.cn            |
| 访问方式:校园网内IP自动登陆                                                 |                  |
| 校外访问地址[试用]:点此进入                                                 |                  |

3.统一检索模块使用

进入统一检索界面,在<mark>检索框</mark>里-->输入-->内容,进行检索。

| 浙         | 江中醫藥大月                        | ¥                        |         |
|-----------|-------------------------------|--------------------------|---------|
| ZHE<br>期刊 | HANG CHINESE MEDICAL UNIVERSI | ry 统一资源检索分享 <sup>1</sup> | F台<br>Q |
|           |                               |                          |         |
|           | 上海上业信息科技有限公司                  | 技术支持: 021 - 68325081     |         |
|           |                               |                          |         |

| 期刊(11845844)                                                                                                    | 检察期刊 《 【期刊】我国中药贸易现状及思考                                                                                                    |        |
|----------------------------------------------------------------------------------------------------|----------------------------------------------------------------------------------------------------|--------|
| 百链外文(566309)                                                                                                    | (時)张中朋 汪建芬                                                                                                    |        |
| Emerald全文期刊回溯库(0)                                                                                                    | (中国医药保健品进出口商会:北京中医药大学中药学院) (年88) 2017 (出版) 2                                                                                                    |        |
| 知网(1512113)                                                                                                    | ● 洋情信息                                                                                                    |        |
| 读秀(8494635)                                                                                                    | ○ % 「期刊」 ※由務店最近干没計                                                                                                    |        |
| 维普网(910881)                                                                                                    |                                                                                                    |        |
| 国研网(5680)                                                                                                    | ○ ● ● 《北京中医药大学中药信息工程研究中心;北京市科委中药生产过程控制与质量评价北京市重点实验室;教育部<br>工具を使用する工程研究中心;北京市科委中药生产过程控制与质量评价北京市重点实验室;教育部                                                                                                    | 中药制药与  |
| 万方数据(356226)                                                                                                    |                                                                                                    |        |
| 论文                                                                                                    |                                                                                                    |        |
| 雨北                                                                                                    | ☆ 【期刊】 浅议中药处方用名的规范性                                                                                                    |        |
|                                                                                                    |                                                                                                    | 曹俊岭    |
| 报纸                                                                                                    | 检索报纸 《礼尔书达到人子书写子杭;书画书运科子杭书到明为研;礼尔书达到人子东直门运成到子中》 [1] 2017 [                                                                                                    | 110059 |
| 标准                                                                                                    | 检索标准 👋 🔗 伊爾福息                                                                                                    |        |
| 专利                                                                                                    | 检索专利 💥 【期刊】中药柜                                                                                                    |        |
| 视频                                                                                                    | 检索视频 📎 (48) 2017 (11) 3                                                                                                    |        |
| 试卷                                                                                                    | 检索试卷 📎 🕜 详情信息                                                                                                    |        |
| 人物                                                                                                    |                                                                                                    |        |
| F-JU26%酒 t-An                                                                                                    |                                                                                                    |        |
| 111                                                                                                    | ① 2000 《中国中医科学院西苑医院基础医学研究所北京中药药理重点实验室;中国中医科学院中医药信息研究所》 (图)                                                                                                    | 份 2017 |
| ненилова                                                                                                    | <b>京享</b> 版一资源检索分享平台 <b>中期5</b> Q Q Q #####<br>へ 送新計算用教学中通志的艺术性                                                                                                    |        |
| 31/102/06                                                                                                    | C % MARAARKY+R12/REFORENCENTA MARAKYRA COFMENTS, ANDREARAT, SA                                                                                                    |        |
| ##R(2990747)                                                                                                    | 如果学校20年期以前的/A.M. 相学者其智慧-(20時的2月、相信要会出现者其                                                                                                    |        |
|                                                                                                    |                                                                                                    |        |
| #403030125558-0                                                                                                    | A SECTION PROTOCOLOGY                                                                                                    |        |
| Jimess                                                                                                    | C S OD CRAMESATIONAL COM TOTAL ARECOMENTS ARE ARE ARE ARE ARE ARE ARE ARE ARE ARE                                                                                                    |        |
| 70%22%                                                                                                    | SHARDN FASTBURN THERE     SHARDN FASTBURN THERE     SHARDN FASTBURN THE TOTAL ARBUMANT ARE ARE ARE ARE ARE ARE ARE ARE ARE ARE                                                                                                    |        |
| HERERLINNES<br>HERERLINNES<br>HERERLINNES                                                                                                    | SHARDY FORTBULKTHEITER     Option Research Company, and the source and the second second |        |
| PERMITTE<br>PERMITTE<br>PERMITTE<br>PERMITTE                                                                                                    | SHARDY FORTBULKTHEIDER     OF UNRAMENTATION OF THE TOP OF THE TOP OF TOP OF THE TOP OF TOP OF OF TOP OF OF TOP OF OF TOP OF TOP OF OF TOP OF OF TOP OF OF OF TOP O |        |
| 9000001355580)<br>3058208<br>90000011255580<br>9000001235780<br>200000000                                                                                                    | Сяншай Голания пала хорал илице альновалая алекананая     Состание с состание с со  |        |
| Bran<br>Bran<br>Bran<br>Bran<br>Bran<br>Bran<br>Bran                                                                                                    | Contraction of the second state of the second state of the se |        |
| Victoriality<br>Visitorial<br>Construction<br>Construction<br>Constru | SELENCE FORTHLATTELINE     SELENCE FORTHLATTELINE     SELENCE     SELENCE FORTHLATTELINE     SELENCE     SELENCE     SELENCE |        |
| Victoriania<br>Vintera<br>estatoria<br>estatoria<br>Vintera<br>estatoria<br>Vintera<br>Britis<br>Vintera<br>Britis<br>Vintera<br>Britis<br>Vintera<br>Britis                                                                                                    | Сяныму Розпранот при торон изгод лановальная или и при торон изгод лановальной и при торон и при торон и при  |        |
| 90000115550)<br>3050205<br>000002115530<br>0000022555740<br>35550205<br>0000022397740<br>85605<br>9000002397740<br>85605555<br>900000010559120                                                                                                    | Сяныму разначи разначи и полности линирали в ланарали на полности линирали в ланарали на полности линирали в ланарали на полности линирали в ланарали на полности линирали в ланарали на полности линирали на полности линирали на полности линирали на полности на полности линирали на полности на полност  |        |
| 90000115550)<br>3750205<br>40000(121650)<br>6000222018740<br>3550205<br>40000(239774)<br>87600<br>87600<br>87700<br>87600<br>87600<br>87700<br>87600<br>87600<br>87600<br>87600<br>87600<br>87600<br>876000<br>876000<br>876000<br>876000<br>876000<br>876000<br>876000<br>876000<br>876000<br>876000<br>876000<br>876000<br>876000<br>876000<br>876000<br>876000<br>876000<br>8760000000000                                                                                                    | Сянышу Гуланистикия вла уславну канадарания вла уславну с анастраниета владарания владарания владарания владарания с анастраниета с анастраниета с анастраниета с анастраниета с анастраниета с анастраниета с с анастраниета с с анастраниета с с анастраниета с с с с с с с с с с с с с с с с с с с                                                                                                    |        |
| 90000115550)<br>3750205<br>40000(121652)<br>6000222018734<br>3550205<br>40000(239734)<br>8560239734<br>85603239734<br>85603239734<br>85603239734<br>85603239734<br>856032                                                                                                    | Славный разначи разначение и полности линиция в линиция в линиция полности линиция в линиция в линиция в линиция полности линиция в линиция в линици в линици в линиция в линиция в линиция в линиция в линиция в ли                    |        |

进入详情页后,右边会显示"电子全文"点击自动跳转到目前网站下载,若非本馆现有资源,可选择"图书馆文献传递"邮箱获取全文。

| 首页   文献互助   文献市场                                                                                                    | 论文检测                                                                                      |                                                         |                              | 设为主页   退出登录                                                                                                    |
|----------------------------------------------------------------------------------------------------|-------------------------------------------------------------------------------------------|---------------------------------------------------------|------------------------------|----------------------------------------------------------------------------------------------------|
| ●<br>●<br>百链                                                                                                    | 全部图书期刊 报纸学<br>《索: ⑧全部字段 〇 标题 〇 作                                                          | 位论文会议论文专利<br>者〇刊名〇关键词〇作者                                | 标准 视频 更多▼<br>中文機<br>単位 ○ISSN | <b>索 外文搜索</b> 高级搜索                                                                                                    |
| 我国中药贸易现状及思考                                                                                                    |                                                                                           |                                                         |                              |                                                                                                    |
| (作者) <u>北中部:注望至</u> (刊名) 中国現代中药 (IISN) 1673-4890 (出版日期) 2017 (出版日期) 2017 (成码) 278-282 (影响因子) 0.9031(2014) (作者年位) 中国医药保護品进出 (低者 実物 宿中药(石田内外的学): (助作泉进行使思,从中药产品出口药出口存在的问题,以期为我国中药 | 口商会:北京中医药大学中药学师<br>15回中药突易现体及思考[J].中国<br>度持续上升,其行业发展也起来了<br>18)增长速度、产品结构等角度来:<br>国际化提供参考。 | 現代中药。2017,(第2期).<br>新好规制。本文面过对1989-7<br>分析,并结合中药国际市场分致过 | 2015年中药出<br>策送规来探讨中          | <ul> <li>              ◆現金第:          </li> <li>             本協全文財操:             <u>由子全文</u> </li> <li>             B門相違文献传递:         </li> </ul> |
| > 其他编举位:<br>浙江农业商贸职业学院<br>桂林旅游学院<br>湖南省科学技术信息研究所<br>1. 统一检索                                                                                                    |                                                                                           | 桂林医学院<br>北京服装学院<br>读学院 中山大学                             |                              |                                                                                                    |

在远程访问页面,进入资源主页,左下角有个"上业易享"红色图标。 点击展开页面,输入检索内容,统一检索框会展开。

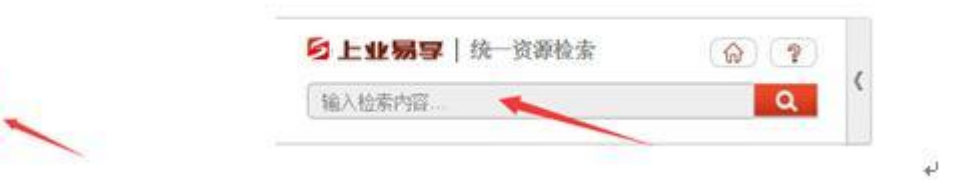

5. 工具条的下面有 "馆员咨询"模块,有问题可以使用可以跟管理员实时沟通。

| 馆 |
|---|
| 员 |
| 咨 |
| 询 |
| 8 |